Visit to School Website www.denobilisindri.in Click to Admission form of LKG, UKG, STD-1 (2024-25) **Click To Register Option** Fill the mandatory Filled and click to checkbox Click to Register Fill the OTP number and click Verify Click to New application **Apply Now Fill all Details Click to Submit** For Payment click to Ok then choose payment method as your preference click Here To Print Registration Form Print To view further your Application form you can go to the Login Page and fill your Registered Mobile number and password (Whatever you have given at the time of registration) and click to Login